## ИНСТРУКЦИЯ ПО ОПЛАТЕ ЗАКАЗА ЧЕРЕЗ МОБИЛЬНЫЙ БАНК СБЕРБАНК (нужные пункты обведены красным)

## ЗАГРУЖАЕМ МОБИЛЬНЫЙ БАНК – ПОПАДАЕМ НА ГЛАВНУЮ СТРАНИЦУ – ПЕРЕХОДИМ НА СТРАНИЦУ «ПЛАТЕЖИ» – ВЫБИРАЕМ «КЛИЕНТУ СБЕРБАНКА»

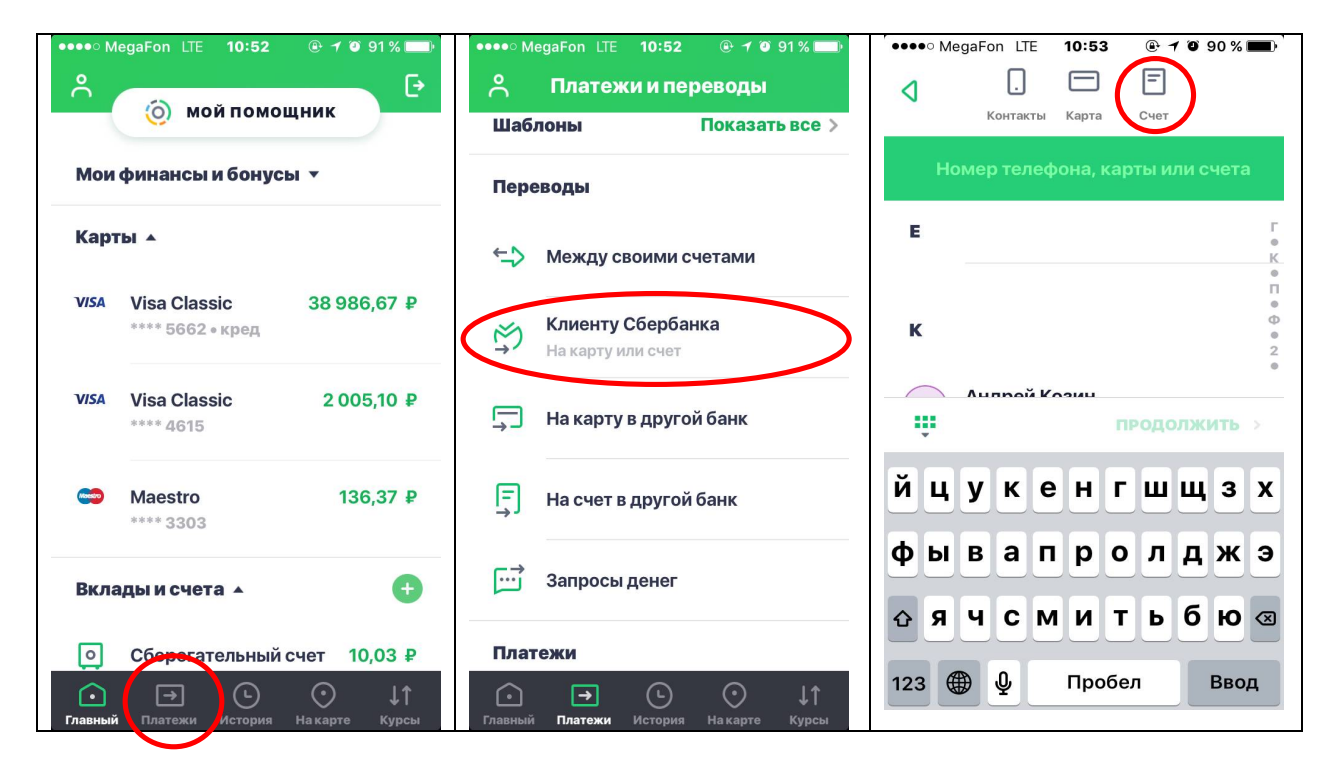

## ПРИ ПЕРЕХОДЕ НА СТРАНИЦУ «КЛИЕНТУ СБЕРБАНКА» ВЫБИРАЕМ «СЧЕТ» – ЗАПОЛНЯЕМ ПОЛЕ «НОМЕР СЧЕТА ПОЛУЧАТЕЛЯ» (ДАННЫЕ ИЗ КВИТАНЦИИ ) – И ВЫБИРАЕМ ПОЛЕ «ПЕРЕВОД ОРГАНИЗАЦИИ»

| •••••• MegaFon LTE 10:53 @ 7 @ 90 % 🔳                                                |             |                  |                                                   |                 |                  | 🛉 🕶 🗣 MegaFon LTE 10:54 💿 🕇 🖉 90 % 💼 🕅                              |              |         |  |
|--------------------------------------------------------------------------------------|-------------|------------------|---------------------------------------------------|-----------------|------------------|---------------------------------------------------------------------|--------------|---------|--|
| Kol                                                                                  | такты Карта | Счет             | С                                                 | ) 🗖 🧯           | E .              | 4                                                                   | Перевод орга | низации |  |
| Номер счета получателя                                                               |             |                  | 40802 81075 51300 01760                           |                 |                  | счет списания<br><b>v/sa Visa Classic 2 005,10 ₽</b> →<br>**** 4615 |              |         |  |
| Переводите клиентам Сбербанка,<br>других банков РФ и организациям по<br>номеру счета |             |                  | о Перевод частному лицу > 40802 81075 51300 01760 |                 |                  | НОМЕР СЧЕТА                                                         |              |         |  |
|                                                                                      |             |                  | Перевод организации > 40802 81075 51300 01760     |                 |                  | 40802810755130001760                                                |              |         |  |
| продолжить >                                                                         |             |                  | продолжить >                                      |                 |                  | Nº                                                                  | Nº ИНН       |         |  |
| 1                                                                                    | 2<br>ABC    | 3<br>DEF         | 1                                                 | 2<br>ABC        | 3<br>DEF         | Nº                                                                  | БИК          |         |  |
| <b>4</b><br>GHI                                                                      | 5<br>JKL    | <b>6</b><br>MNO  | <b>4</b><br>GHI                                   | 5<br>JKL        | 6<br>MNO         |                                                                     |              |         |  |
| <b>7</b><br>PQRS                                                                     | 8<br>TUV    | <b>9</b><br>wxyz | 7<br>PQRS                                         | <b>8</b><br>TUV | <b>9</b><br>WXYZ |                                                                     | продолж      | ить     |  |
|                                                                                      | 0+          | ×                |                                                   | 0+              |                  |                                                                     |              |         |  |

## ЗАПОЛНЯЕМ ПОЛЕ «ИНН» (ДАННЫЕ ИЗ КВИТАНЦИИ) – ЗАПОЛНЯЕМ ПОЛЕ «БИК» (ДАННЫЕ ИЗ КВИТАНЦИИ) – ПРИ ПЕРЕХОДЕ НА СЛЕДУЮЩУЮ СТРАНИЦУ ОТРАЖАЕТСЯ НАИМЕНОВАНИЕ ПОЛУЧАТЕЛЯ: «ИП ПРОНЯ АНДРЕЙ ЮРЬЕВИЧ»

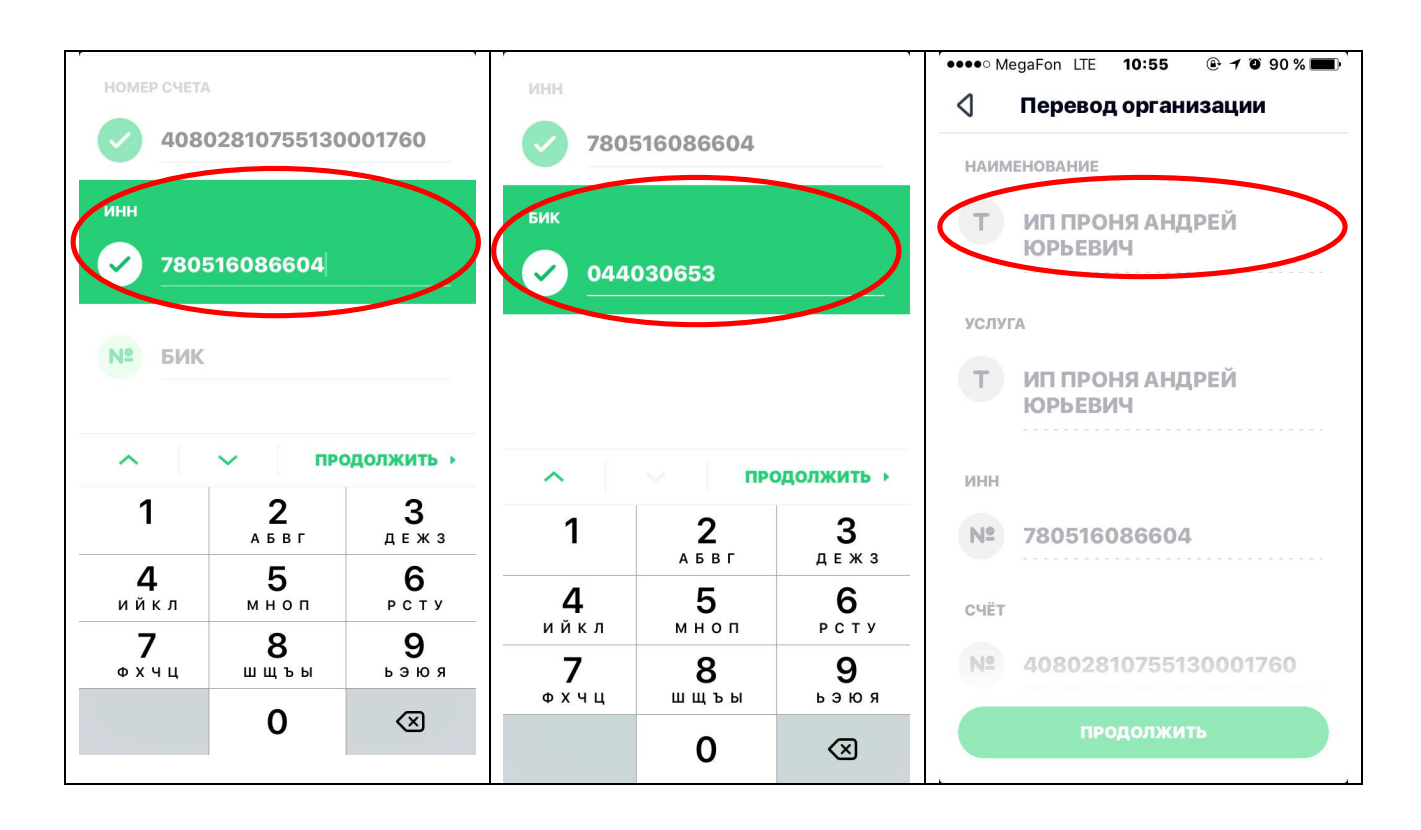

ЗАПОЛНЯЕМ ПОЛЕ «ФИО» – ЗАПОЛНЯЕМ ПОЛЕ «АДРЕС» – ЗАПОЛНЯЕМ ПОЛЕ «НАЗНАЧЕНИЕ ПЛАТЕЖА» (ДАННЫЕ ИЗ КВИТАНЦИИ) – ЗАПОЛНЯЕМ ПОЛЕ «СУММА ПЛАТЕЖА» (ДАННЫЕ ИЗ КВИТАНЦИИ) – И ПОДТВЕРЖДАЕМ ПЛАТЕЖ

| СПИСАТЬ СО СЧЕТА                                                                                                    | СПБ ЛЕНСКАЯ 12-61     | НАЗНАЧЕНИЕ ПЛАТЕЖА                  |              |  |  |  |  |  |
|----------------------------------------------------------------------------------------------------|-----------------------|-------------------------------------|--------------|--|--|--|--|--|
| VISA Visa Classic 2 005,10 ₽                                                                                                    | назначение платежа    | Т Оплата за заказ 55555. Без<br>НДС |              |  |  |  |  |  |
| ФИО Оплата за заказ 55555. Без   НДС НДС   Другую информацию, которая поможет организации правильно зачислить платеж (например, Оплата воды за март 2016) 200 |                       |                                     |              |  |  |  |  |  |
| ПРОДОЛЖИТЬ •                                                                                                    | ∧ ∨ продолжить →      | ~ ~                                 | продолжить • |  |  |  |  |  |
| йцукенгшщзх                                                                                                    | йцукенгшщзх           | 1 2                                 | 3 ÷          |  |  |  |  |  |
| фывапролджэ                                                                                                    | ФЫВАПРОЛДЖЭ           | 4 5                                 | 6 ×          |  |  |  |  |  |
| оячсмитьбю∞                                                                                                    | <b>±</b> ЯЧСМИТЬБЮ ∞  | 7 8                                 | 9 +          |  |  |  |  |  |
| 123                                                                                                    | 123 🌐 🎍 Пробел Готово | , 0                                 | =            |  |  |  |  |  |